# Catalyst SD-WAN AppQoE DRE - topologie, configuratie, verificatie

## Inhoud

| Inleiding                                                               |
|-------------------------------------------------------------------------|
| Achtergrondinformatie                                                   |
| DRE-optimalisatie                                                       |
| Aansluitingen beheren                                                   |
| <u>Stappen voor het bouwen van een AppQoE DRE Setup met ISDN en NSE</u> |
| 1. Systeem (interfaces en hardware) en topologie                        |
| 1.1. Topologie en interfaces                                            |
| 1.2. Schijfvoorschrift                                                  |
| 1.3. Apparaten toevoegen aan SD-WAN Fabric                              |
| 2. Vestigingen: AppQoE ISDN-configuratie                                |
| <u>3. DC/hub: configuratie van AppQoE EN</u>                            |
| 4. DC/Hub: AppQoE SC-configuratie                                       |
| 5. Gecentraliseerd beleid voor verkeersgegevens                         |
| A. Vestigingsplaats                                                     |
| B. DC/Hub SC                                                            |
| Verificatie - CLI                                                       |
| <u>Vestigings-ISDN</u>                                                  |
| DC/hub SC                                                               |
| DC/hub SGE                                                              |
| Verificatie - Dashboard                                                 |
| <u>Vestigings-ISDN</u>                                                  |
| DC/hub SC                                                               |
| DC/hub SGE                                                              |
|                                                                         |

## Inleiding

In dit document wordt beschreven hoe u een setup voor DRE-optimalisatie (Data Redundancy Elimination) kunt maken en configureren.

## Achtergrondinformatie

Dit document is bedoeld als startpunt voor richtlijnen voor het maken en configureren van een setup voor DRE die deel uitmaakt van een geïntegreerde Application Quality of Experience (AppQoE)-oplossing, die een end-to-end consistent beleidskader en bewaking biedt voor een groot aantal implementatiegebruikscases.

Bouwstenen van AppQoE Solution:

- Forwarding Error Correction (FEC) en Packet Duplication (PD): adresseert problemen met pakketverlies. Zie voor FEC.
- TCP-optimalisatie: behandelt problemen met WAN-latentie. Zie voor een eenzijdig TCPoptiegebruik.
- DRE-optimalisatie: gaat in op problemen met lage bandbreedte. Meestal wordt DREoptimalisatie gebruikt in combinatie met TCP-optimalisatie.

<u>De bestaande CCO</u> DRE-documentatie bevat geen volledige end-to-end procesbeschrijving. Dit document bevat een stapsgewijze beschrijving van de DRE-oplossing.

Een grondige technische uitleg van de DRE-functie valt buiten het toepassingsgebied van dit artikel. Wilt u meer weten over technische details en DRE-functionaliteit, gebruik dan <u>deze</u> <u>documentatie</u>.

### DRE-optimalisatie

DRE is een tweezijdige oplossing waarmee redundante gegevens worden verwijderd door eerder waargenomen patronen te cachen. In combinatie met het Lempel-Ziv-Welch (LZW)-algoritme, dat compressie biedt om de hoeveelheid gegevens via WAN te verminderen, biedt de DRE-functie een volledig beveiligde en geïntegreerde oplossing met Unified Threat Defense (UTD) en Secure Sockets Layer (SSL)-proxy.

Het is Applicatie en Protocol agnostisch en is een Cloud-ready oplossing die ongeveer 60-90% WAN-verkeersreductie biedt.

Verschillende implementatiescenario's worden ondersteund om een schaalbare oplossing te bereiken.

- De geïntegreerde oplossing biedt een oplossing in één vak voor de implementatie van filiaalservices, die wordt aangeduid als een Geïntegreerd Service-knooppunt (ISDN).
- Externe Service Knooppunten zijn ontkoppeld van onderscheppende randrouters of Service Controller (SC) in de implementatie van Externe Service Node, doorgaans bij datacenters en hubs. Een omleiding van stromen op basis van toepassingsverkeer wordt bereikt met behulp van een databeleid.

Aansluitingen beheren

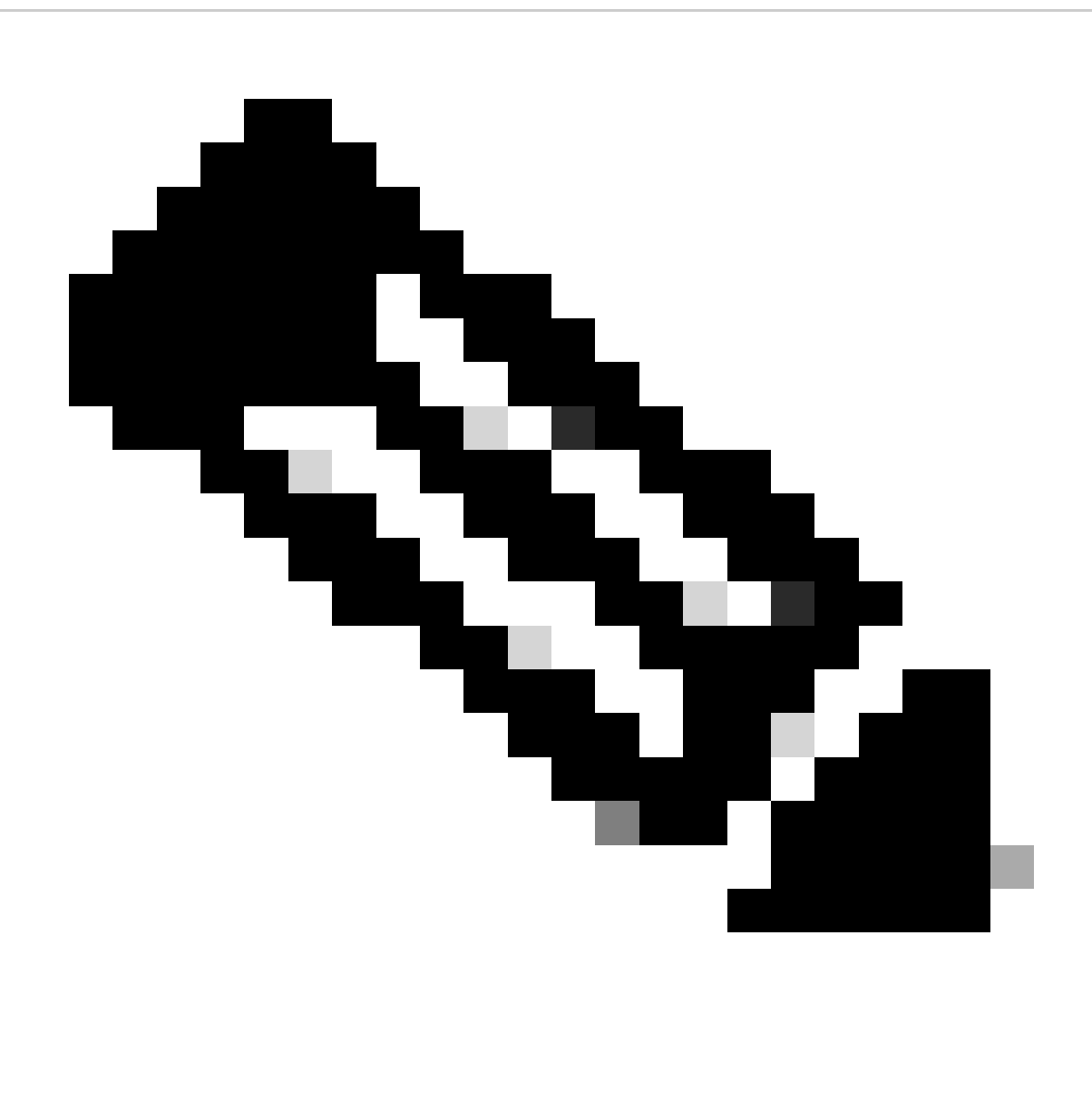

Opmerking: Het ESR vormt geen besturingsverbinding met de controller (voorheen bekend als vSmart). Het ESR heeft een besturingsverbinding met de SD-WAN Manager.

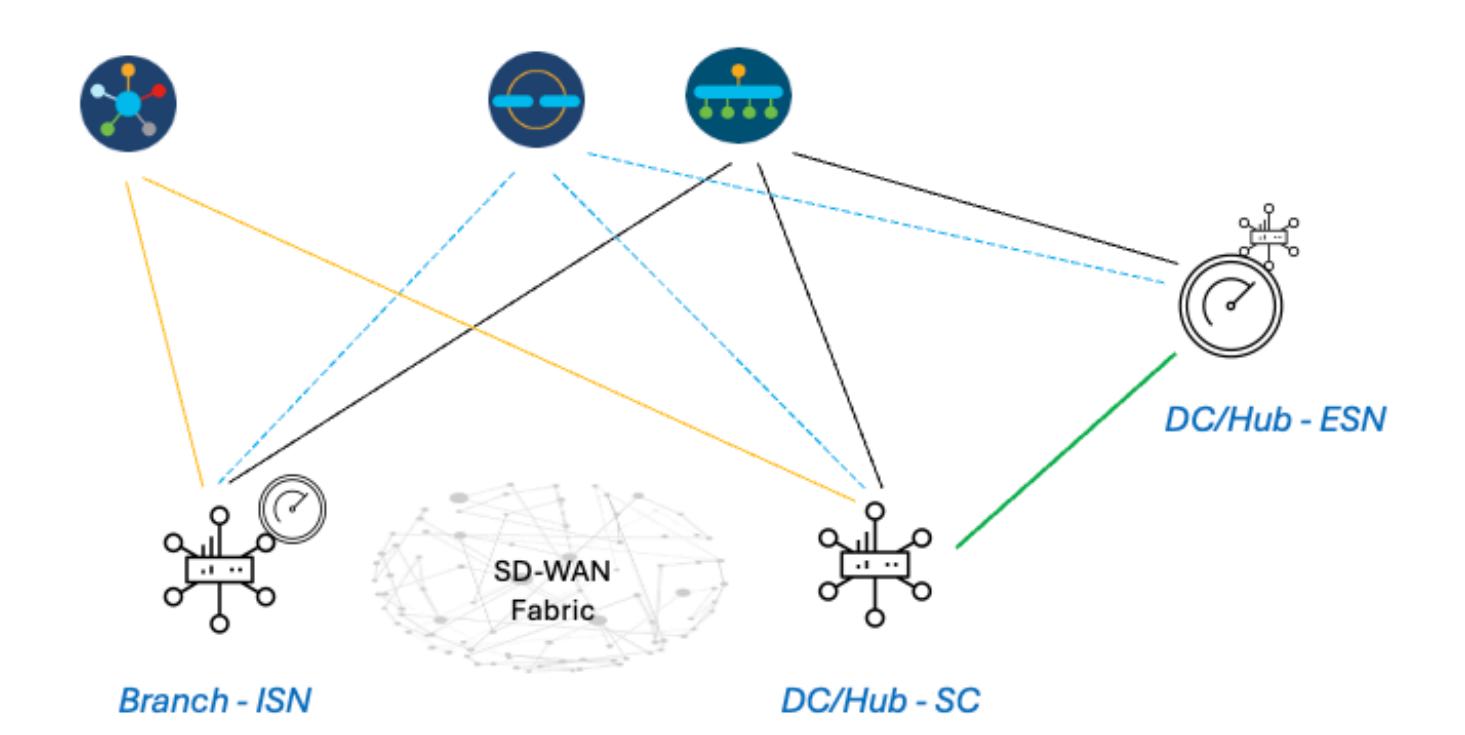

## Stappen om een AppQoE DRE Setup te bouwen met ISDN en NSE

- 1. Systeem (interfaces en hardware) en topologie
- 1.1. Topologie en interfaces

Het ESR vereist de volgende interfaces:

- Een VPN0-interfaceconnectiviteit met de controllers (Manager en validator [transient]). Connectiviteit van ESD met controllers kan rechtstreeks of via SC plaatsvinden. De aanbeveling is via SC aangezien dit de noodzaak van een extra WAN-circuit op het NSE vermijdt.
- Een andere VPN0 interface voor verbinding met de Service Controller.
- Optioneel: een VPN512-beheerinterface.

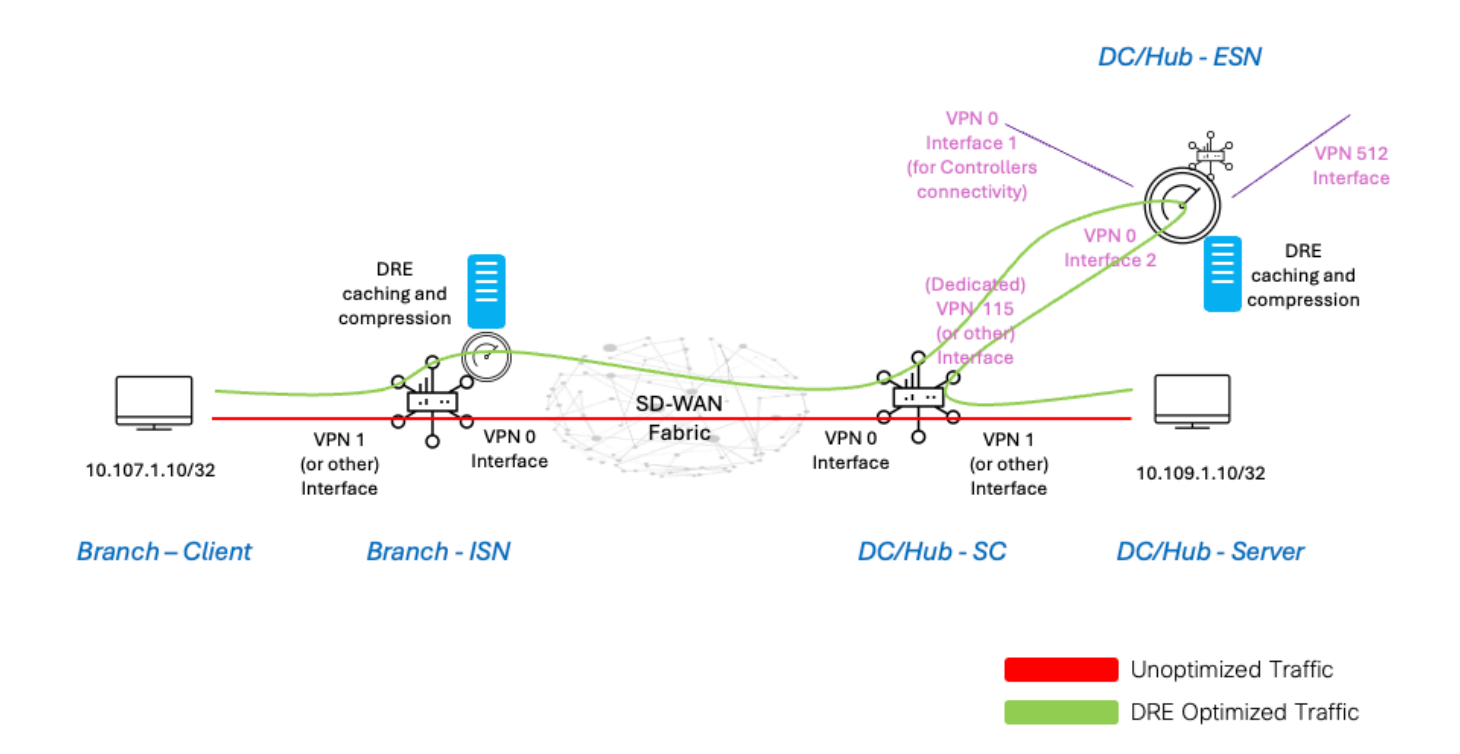

#### 1.2. Schijfvoorschrift

Voor een lab setup is een schijf van 150 GB goed genoeg voor de DRE-optimalisatie.

Dit geldt alleen voor functionele verificatie in een laboratoriumomgeving en is niet bedoeld voor productie. Controleer <u>deze CCO-link</u> voor nauwkeurige schijven en andere aanbevelingen.

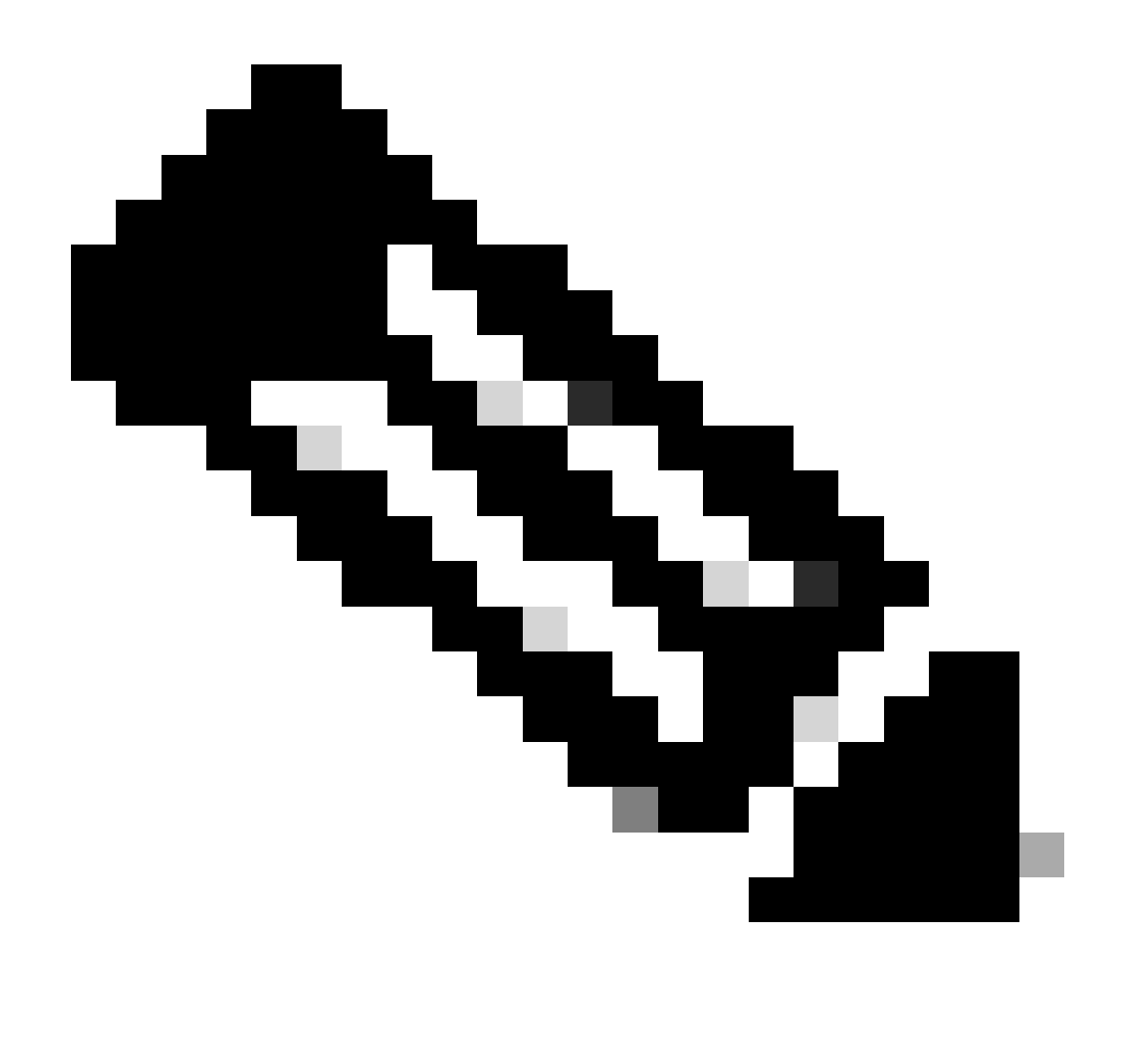

Opmerking: deze aanvullende schijfvereiste geldt alleen voor ISDN en NSE. Dit is niet vereist voor SC.

#### 1.3. Apparaten toevoegen aan SD-WAN Fabric

- Gebruik van sjablonen (beschikbaar vanaf 20.6/17.6): AppQoe Feature template die in de Device Template kan worden gespecificeerd als een Extra Sjabloon.
- Gebruik van configuratiegroepen (beschikbaar vanaf 20.14/17.14): AppQoE-functiepakket beschikbaar in Service/LAN-profiel in de configuratiegroep.
- 1.4. C800v Gegevens

Als u c8kv gebruikt, zorg er dan voor dat u de configuratie van een app-zwaar CPU-profiel inschakelt. <u>Nuttig artikel</u>.

2. Vestigingen: AppQoE ISDN-configuratie

Maak een AppQoE-functiesjabloon (met behulp van sjablonen zoals hier getoond) voor het apparaatmodel.

| Configuration                               |                |  |  |  |  |  |  |
|---------------------------------------------|----------------|--|--|--|--|--|--|
| Device Templates Feature Templates          |                |  |  |  |  |  |  |
| Feature Template > AppQoE > DRE-IntNode-tem | nplate         |  |  |  |  |  |  |
| Device Type C8000v                          |                |  |  |  |  |  |  |
| Template Name                               | template       |  |  |  |  |  |  |
| Description Feature Template for In         | ntegrated Node |  |  |  |  |  |  |
| Control Components O Service Node           |                |  |  |  |  |  |  |
| Control Components                          |                |  |  |  |  |  |  |
| Integrated Service Node                     | Enable         |  |  |  |  |  |  |
| Controller IP address                       | ● 192.168.2.1  |  |  |  |  |  |  |
| Service Node IP 1                           | € 192.168.2.2  |  |  |  |  |  |  |
| Advanced                                    |                |  |  |  |  |  |  |
| DRE Optimization 1                          |                |  |  |  |  |  |  |
| Resource Profile                            | O default      |  |  |  |  |  |  |
| SSL Decryption (i)                          | Enable         |  |  |  |  |  |  |

Specificeer vervolgens deze functiesjabloon in de apparaatsjabloon.

| Additional Templates |                        |
|----------------------|------------------------|
| AppQoE               | DRE-IntNode-template - |

3. DC/hub: configuratie van AppQoE EN

Maak een bestand AppQoE Feature Template voor het apparaatmodel.

| Configuration            |                          |
|--------------------------|--------------------------|
| Device Templates         | ature Templates          |
| Feature Template > AppQc | DRE-feature-template     |
| Device Type              | C8000v                   |
| Template Name            | DRE-feature-template     |
| Description              | Feature Template for DRE |
| Control Component        | Service Node             |
| External Service Node    | Enable                   |
| Advanced                 |                          |
| DRE Optimization         | <b>6</b>                 |
| Resource Profile         | ⊘ default                |
| SSL Decryption           | Enable                   |

Specificeer vervolgens deze functiesjabloon in de apparaatsjabloon.

| AppQoE *                                                                                                    | DRE-feature-template        |
|----------------------------------------------------------------------------------------------------|-----------------------------|
| C/Hub: AppQoE SC-configuratie<br>k een AppQoE-functiesjabloon voor het apparaatmodel.<br>Configuration<br>Device Templates Feature Templates<br>Feature Template > AppQoE > DEE-DC2-ServContre Template |                             |
| k een AppQoE-functiesjabloon voor het apparaatmodel.                                                                                                    |                             |
| evice Templates Feature Templates                                                                                                    |                             |
| Feature Templates                                                                                                    |                             |
| Feature Template > AppOoF > DRF-DC2-ServContr-Template                                                                                                    |                             |
| include template - hppage - include del template                                                                                                    |                             |
| Device Type C8000v                                                                                                    |                             |
| Template Name DRE-DC2-ServContr-Template                                                                                                    |                             |
| Description DRE AppQoE Template for DRE Service Controller                                                                                                    |                             |
| Control Components Oservice Node                                                                                                    |                             |
| Control Components                                                                                                    |                             |
| Integrated Service Node                                                                                                    |                             |
| Controller IP address                                                                                                    |                             |
| Service VPN                                                                                                    |                             |
| Service Nodes                                                                                                    |                             |
| Service Node Group Name                                                                                                    | Service Node IP Addresses   |
| SNG-APPQOE                                                                                                    | 1 Service Node IP Addresses |

Specificeer vervolgens deze functiesjabloon in de apparaatsjabloon.

## Additional Templates

### AppQoE

DRE-DC2-ServContr-...

5. Gecentraliseerd beleid voor verkeersgegevens

• Er zijn twee verschillende beleidslijnen vereist: een voor het Internal Service Node (ISDN) en een voor de Service Controller (SC). Zie het verschil hieronder.

- De beleidsrichting moet "All" zijn voor beide
- De Service-node-groep moet leeg zijn voor ISDN en worden gespecificeerd voor SC.
- DRE-optimalisatie wordt meestal gebruikt in combinatie met TCP-optimalisatie.

In dit voorbeeld wordt een webclient op een filialocatie gedefinieerd en een webserver op de DC-site, kunt u het aanpassen voor uw interesseverkeer.

#### A. Vestigingsplaats

#### UI - Sjabloon

Volgorde 1 - van client 10.107.1.10 naar server 10.109.1.10:

| Match Conditions       Actions         Source Data Prefix List       Kacept       Enabled         Select a data prefix list       ApQeE Optimization       X         10.107.110/32       CP Optimization       X         Select a data prefix list       X       Destination Data Prefix list       X         Select a data prefix list       X       Select a data prefix list       X         Destination: IP Prefix       Example: SNG-APPQOE<1-31>       Service Node Group       Example: SNG-APPQOE<1-31> | Custom Custom Drag and drop to re-arrange rules Match Action Protocol IPv4  O Accept O Drop  VPN Next Hop Policer Redirect DNS                                  | Service         Service Chain         AppQoE Optimization         Loss Correction         TLOC                                                        |
|----------------------------------------------------------------------------------------------------|----------------------------------------------------------------------------------------------------|----------------------------------------------------------------------------------------------------|
|                                                                                                    | Match Conditions Source Data Prefix List Select a data prefix list Destination Data Prefix List Select a data prefix List Destination: IP Prefix 10.109.1.10/32 | Actions       Accept       AppQoE Optimization       TCP Optimization       DRE Optimization       Service Node Group       Example: SNG-APPQOE<1-31> |

#### Volgorde 2 - van Server terug naar client:

| Custom Sequence Rule Drag and drop to re-arrange rules Protocol IPv4  Protocol Source Data Prefix Source Prefix Source Prefix So | Actions<br>t Destination Data Prefix Destination Region Destination Port TCP Traffic To                                                    | Da     |
|----------------------------------------------------------------------------------------------------|----------------------------------------------------------------------------------------------------|--------|
| Atch Conditions Source Data Prefix List Select a data prefix list Source: IP Prefix 10.109.1.10/32 Destination Data Prefix List Select a data prefix list Destination: IP Prefix 10.107.1.10/32                                                                                                    | Actions Accept Enabled AppCoE Optimization TCP Optimization DRE Optimization DRE Optimization Service Node Group Example: SNG-APPQOE<1-31> | ×<br>) |

CLI:

#### ISN# show sdwan policy from-vsmart

from-vsmart data-policy \_CorpVPN\_DRE-data-policy-ISN-2 direction all vpn-list CorpVPN sequence 1 match source-ip 10.107.1.10/32 destination-ip 10.109.1.10/32 action accept tcp-optimization dre-optimization sequence 11 match source-ip 10.109.1.10/32 destination-ip 10.107.1.10/32 action accept tcp-optimization dre-optimization default-action accept

from-vsmart lists vpn-list CorpVPN vpn 1

B. DC/Hub SC

UI - Sjabloon

Volgorde 1:

| Match Conditions Actions   Source Data Prefix List *   Select a data prefix list Accept   10.109.110/32 ApQoE Optimization   Destination: IP Prefix *   Select a data prefix list *   Destination: IP Prefix SNG-APPQOE | Custom Custom Drag and drop to re-arrange rules Match Action Protocol IPv4  CAccept O Drop  VPN Next Hop Policer Redirect DNS                                                | s<br>Service | D Ce Service Chain AppQoE Optimization Loss Correction TLOC                                                                                                    |
|----------------------------------------------------------------------------------------------------|----------------------------------------------------------------------------------------------------|--------------|----------------------------------------------------------------------------------------------------|
|                                                                                                    | Match Conditions Source Data Prefix List Select a data prefix list Destination Data Prefix List Select a data prefix list Destination: IP Prefix 10.107.110/32 10.107.110/32 | ×            | Actions         Accept       Enabled         AppQoE Optimization       ×         Image: Complex Complex |

#### Volgorde 2:

| Sequence Rule Drag and drop to re-arrange rules | Match Actions                      |        |                     |                            |        |
|-------------------------------------------------|------------------------------------|--------|---------------------|----------------------------|--------|
| Protocol IPv4  Protocol Source Data F           | refix Source Port Destination Data | Prefix | Destination Region  | Destination Port TCP Traff | fic To |
| atch Conditions                                 |                                    |        | Actions             |                            |        |
| Source Data Prefix List                         |                                    | ×      | Accept              | Enabled                    |        |
| Select a data prefix list                       |                                    |        | AppQoE Optimization |                            | 3      |
| Source: IP Prefix                               |                                    |        | TCP Optimizat       | tion                       |        |
| 10.107.1.10/32                                  |                                    |        | DRE Optimizat       | tion                       |        |
| Destination Data Prefix List                    |                                    | ×      | Service Node Group  | SNG-APPQOE                 |        |
| Select a data prefix list                       |                                    |        |                     |                            |        |
| Destination: IP Prefix                          |                                    |        |                     |                            |        |
| 10.109.1.10/32                                  |                                    |        |                     |                            |        |
|                                                 |                                    |        |                     |                            |        |

CLI:

#### SC# show sdwan policy from-vsmart

| from-vsmart data-policy _CorpVPN_DRE-data-policy-SC_ESN-2 |
|-----------------------------------------------------------|
| direction all                                             |
| vpn-list CorpVPN                                          |
| sequence 1                                                |
| match                                                     |
| source-ip 10.107.1.10/32                                  |
| destination-ip 10.109.1.10/32                             |
| action accept                                             |
| tcp-optimization                                          |
| dre-optimization                                          |
|                                                           |

service-node-group SNG-APPQOE sequence 11 match source-ip 10.109.1.10/32 destination-ip 10.107.1.10/32 action accept tcp-optimization dre-optimization service-node-group SNG-APPQOE default-action accept

from-vsmart lists vpn-list CorpVPN vpn 1

Verificatie - CLI

Vestigings-ISDN

ISN# show sdwan appqoe dreopt status

DRE ID : 52:54:dd:2a:74:d7-018eafaa99e1-f9ff51aa DRE uptime : 04:10:59:59 Health status : GREEN Health status change reason : None Las ISN# show sdwan appqoe flow active T:TCP, S:SSL, U:UTD, D:DRE Flow ID VPN ID Source IP Port Destination IP Port Tx Bytes Rx Bytes ISN# show sdwan appqoe dreopt statistics Total connections : 4 Max concurrent connections : 1 Current active connections : 1 Total connection

DC/hub SC

SC# show service-insertion type appqoe service-node-group Service Node Group name : SNG-APPQOE Service Context : appqoe/1 Member S

DC/hub SGE

ESN# show sdwan appqoe dreopt status DRE ID : 52:54:dd:c3:40:17-018eb15f4fc3-49ee2d0f DRE uptime : 04:11:28:50 Health status : GREEN Health status

ESN# show sdwan appqoe dreopt statistics Total connections : 4 Max concurrent connections : 1 Current active connections : 1 Total connection resets : 0

Verificatie - Dashboard

Om de AppQoE DRE-gegevens te bekijken in het SD-WAN Manager Device dashboard, zorg ervoor dat het volgende:

• De tijd voor controllers en apparaten wordt gesynchroniseerd door Network Time Protocol (NTP) te configureren. U kunt de opdracht ook gebruikenClock set om de kloktijd handmatig in te stellen.

• Voeg deze CLI's toe aan de apparaatconfiguratie (ISDN/SC/SGE):

policy ip visibility features multi-sn enable
policy ip visibility features dre enable
policy ip visibility features sslproxy enable - (for SSL traffic)

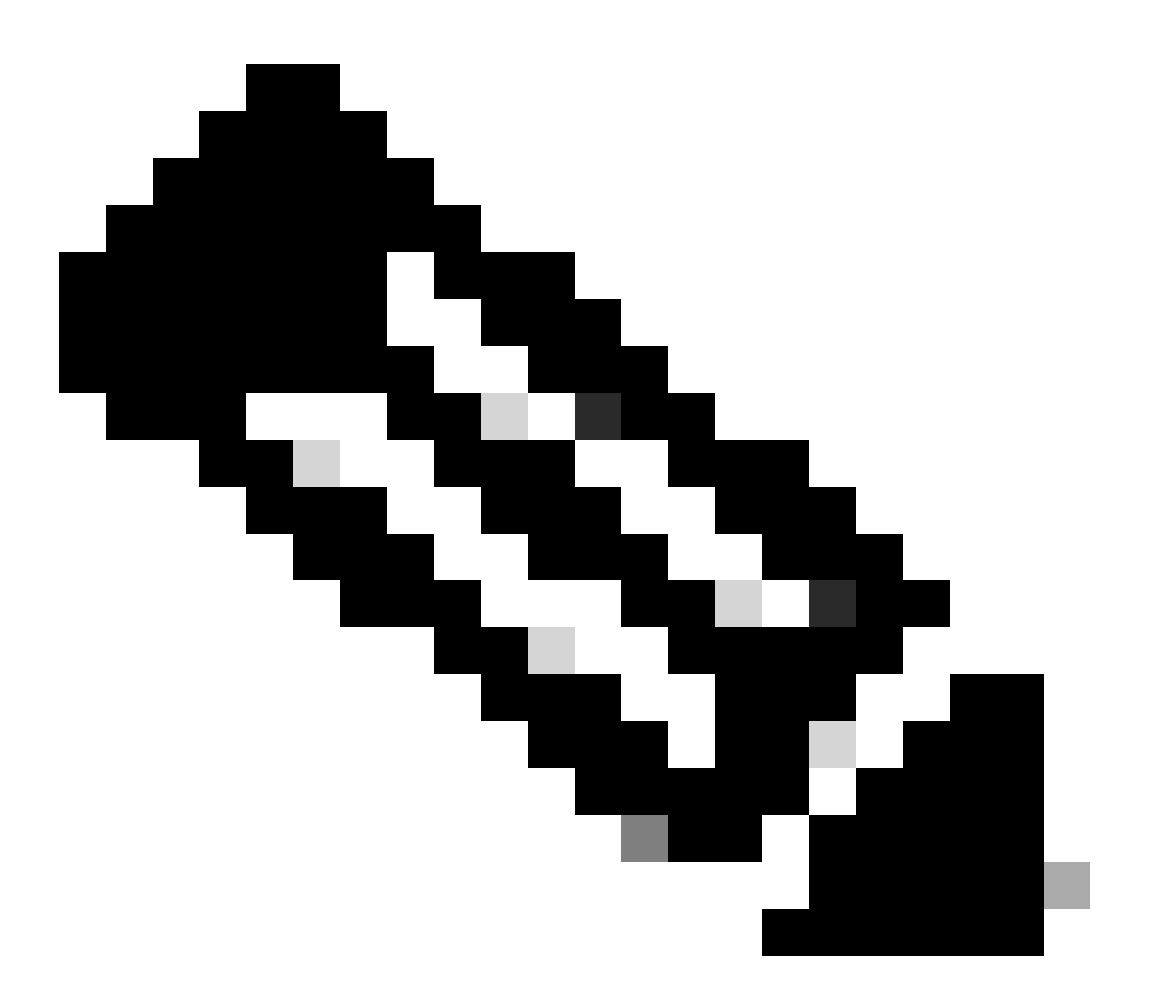

**Opmerking**: het is raadzaam om deze dashboards op aanvraag te gebruiken voor probleemoplossing. Merk op dat de hier getoonde dashboardschermen geen real-time informatie tonen.

Om de meest recente gegevens te verkrijgen, kunt u Tools > On Demand Troubleshooting navigeren naar, het juiste apparaat selecteren en "DPI" als gegevenstype en de DPI-statistieken ophalen voor de laatste 3 uur zoals hier getoond:

| 111 중 <b>X</b> of . | Monitor<br>Configuration<br><b>Tools</b><br>Maintenance | BR7-DRE-IntNode-70.7.7.1-vedge >     Selection       Data Backfill Time Period     DPI       Last 1 hour     Last 3 hours     Con       Start Date     Start time     E       mm/dd/yyyy     Intmm     AM <     E | nectionEvents<br>nd Date<br>mm/dd/yyyy | End time         | Y                         |                          |                           |                             |                 |             |
|---------------------|---------------------------------------------------------|----------------------------------------------------------------------------------------------------|----------------------------------------|------------------|---------------------------|--------------------------|---------------------------|-----------------------------|-----------------|-------------|
| -10                 | Monkflows                                               |                                                                                                    |                                        |                  |                           |                          |                           |                             | Save            | Clear       |
|                     | Reports                                                 | Q Search Table                                                                                                    |                                        |                  |                           |                          |                           |                             |                 | 7           |
| dil                 | Analytics                                               |                                                                                                    |                                        |                  |                           |                          |                           | As of: Apr 18               | , 2024 05:48 PM | <i>63</i> N |
| Ø                   | Explore                                                 | a                                                                                                    | Device ID                              | Data Type        | Creation Time             | Expiration Time          | Data Backfill Start Time  | Data Backfill End Time      | Status          | Action      |
|                     |                                                         | 1d7c7605-0e17-43d3-97e8-59c69ec6ac12                                                                                                    | 1.1.1.222                              | ConnectionEvents | Feb 15, 2022, 12:36:05 AM | Feb 15, 2022, 3:36:05 AM | Feb 14, 2022, 11:36:05 PM | Feb 15, 2022, 12:36:05 AM   | COMPLETED       |             |
|                     |                                                         | a92e3d95-9ac9-4a87-a36d-311012d9c0f9                                                                                                    | 70.7.7.1                               | DPI              | Apr 18, 2024, 5:44:33 PM  | Apr 18, 2024, 8:44:33 PM | Apr 18, 2024, 2:44:33 PM  | Apr 18, 2024, 5:44:33 PM    | COMPLETED       |             |
|                     |                                                         | 2 Records                                                                                                    |                                        |                  |                           |                          | Item                      | s per page: 25 💌 1 - 2 of 2 | 1< <            | > >1        |

#### Vestigings-ISDN

Ongeveer 900MB van gegevens is gedownload (3 x 200MB bestanden en 3 x 100MB bestanden) - Original Traffic (YELLOW).

De optimalisatie resulteerde in slechts 8.07MB verkeer via het WAN, ongeveer 90% vermindering van bandbreedtegebruik - Geoptimaliseerd verkeer (BLAUW).

| Devices > AppQoE Integrate         | ed Service Node                                                                                                    |                |
|------------------------------------|----------------------------------------------------------------------------------------------------|----------------|
| Select Device 💙                    | BR7-DRE-IntNode   70.7.7.1 Site Name 70 Device Model: C8000V 🕢                                                                                                    |                |
| APPLICATIONS                       | Data Backfill Start Time: Wed Apr 17 2024 13:54:41 GMT-0400 and Data Backfill End Time: Wed Apr 17 2024 16:54:41 GMT-0400                                                  |                |
| SAIE Applications                  | Chart Options 🗸                                                                                                    |                |
| Interface                          | Optimized Traffic Application                                                                                                    |                |
| Tracker                            | th <mark>3h</mark> 6h 12h 24                                                                                                    | h 7days Custom |
| QoS                                | Controller Service Node                                                                                                    |                |
| ON-DEMAND<br>TROUBLESHOOTING       | Expert                                                                                                    |                |
| FEC Recovery Rate                  | Optimized 1     Optimized 1                                                                                                    | Traffic        |
| SSL Proxy                          | 715.26 MB                                                                                                    |                |
| AppQoE TCP Optimization            | Apr 17, 16:35:00                                                                                                    |                |
| AppQoE DRE Optimization            | Opimized traffic 839.36 MB     Original Traffic 939.36 MB                                                                                                    |                |
| Connection Events                  | C 476.84 M0                                                                                                    |                |
| WAN Throughput                     |                                                                                                    |                |
| Flows                              | 230.42 M8                                                                                                    |                |
| Top Talkers                        |                                                                                                    |                |
| WAN                                | 08 Apr 17, 14:00 Apr 17, 14:15 Apr 17, 14:30 Apr 17, 14:45 Apr 17, 15:00 Apr 17, 15:15 Apr 17, 15:30 Apr 17, 15:45 Apr 17, 16:00 Apr 17, 16:15 Apr 17, 16:30 Apr 17, 16:45 |                |
| TLOC                               |                                                                                                    |                |
| Tunnel                             | Q Search                                                                                                    | 7              |
| Managed Cellular Activation - eSIM |                                                                                                    |                |
| SECURITY MONITORING                | 1 Rows Selected                                                                                                    | -              |
| Einerall                           | Total Rows: 1 T                                                                                                    | (9)<br>(9)     |
| Intrusion Drevention               | Service Node IP System IP Site Id Status TCP Status/Load DRE Status/Load SSL Proxy Status/Load Error                                                                       |                |
| IDI Elterine                       | 2 192.168.2.2 70.7.71 70 ↑ ↑ 0% ↑ 0% ↓ -                                                                                                    |                |
| UKL Filtering                      |                                                                                                    |                |

#### DC/hub SC

Als er meerdere NS's zijn, toont het Controllertabblad de cumulatieve gegevens en het Service Nodetabblad de individuele NS-gegevens.

| Devices > AppQoE Service Co        | ontroller                                                                                                    |                                                                 |
|------------------------------------|----------------------------------------------------------------------------------------------------|-----------------------------------------------------------------|
| Select Device 👻                    | BR9-DRE-ServContr 90.190.1 Site Name SITE_90 Device Model: C8000v 🕠                                                                                                    |                                                                 |
| APPLICATIONS                       | Data Backfill Start Time: Wed Apr 17 2024 13:55:37 GMT-0400 and Data Backfill End Time: Wed Apr 17 2024 16:55:37 GMT-0400                                                          |                                                                 |
| SAIE Applications                  | Chart Options 🗸                                                                                                    |                                                                 |
| Interface                          | Optimized Traffic Application                                                                                                    |                                                                 |
| Tracker                            |                                                                                                    | 1h 3h 6h 12h 24h 7days Custom                                   |
| QoS                                | Controller Service Node                                                                                                    |                                                                 |
| ON-DEMAND<br>TROUBLESHOOTING       | Export                                                                                                    | Legend                                                          |
| FEC Recovery Rate                  | 476.84 MB                                                                                                    | <ul> <li>Optimized Traffic</li> <li>Original Traffic</li> </ul> |
| SSL Proxy                          | Apr 17, 16:35:00                                                                                                    |                                                                 |
| AppQoE TCP Optimization            | 381.47 MB Optimized Traffic: 4.54 MB Optimized Traffic: 531.52 MB                                                                                                    |                                                                 |
| AppQoE DRE Optimization            | 50 286.1 MB                                                                                                    |                                                                 |
| Connection Events                  | ω (                                                                                                    |                                                                 |
| WAN Throughput                     | 190.73 MB                                                                                                    |                                                                 |
| Flows                              | 95.37 MB                                                                                                    |                                                                 |
| Top Talkers                        |                                                                                                    |                                                                 |
| WAN                                | 0 B<br>Apr 17, 14:00 Apr 17, 14:15 Apr 17, 14:30 Apr 17, 14:45 Apr 17, 15:00 Apr 17, 15:15 Apr 17, 15:30 Apr 17, 15:45 Apr 17, 16:00 Apr 17, 16:15 Apr 17, 16:30 Apr 17, 16:45 Apr | e 17                                                            |
| TLOC                               |                                                                                                    |                                                                 |
| Tunnel                             | Q Search                                                                                                    | V                                                               |
| Managed Cellular Activation - eSIM | 1 Rows Selected                                                                                                    |                                                                 |
| SECURITY MONITORING                |                                                                                                    | Total Rows: 1 🗘 🚯                                               |
| Firewall                           | Service Node IP System IP Site Id Status TCP Status/Load DRE Status/Load SSL Proxy Status/L                                                                                        | .oad Error                                                      |
| Intrusion Prevention               |                                                                                                    |                                                                 |
| URL Filtering                      |                                                                                                    |                                                                 |

#### DC/hub SGE

| Devices > AppQoE Service N           | ode                                     |                                                  |                                          |                                                                               |                                        |
|--------------------------------------|-----------------------------------------|--------------------------------------------------|------------------------------------------|-------------------------------------------------------------------------------|----------------------------------------|
| Select Device 👻                      | BR9-DRE-ExtNode   90.1.90.2 Site Name 9 | 0 Device Model: C8000v 🕠                         |                                          |                                                                               |                                        |
| APPLICATIONS                         | Data Backfill Start Time: Wed Apr 17    | 2024 13:55:31 GMT-0400 and Data B                | ackfill End Time: Wed Apr 17 202         | 4 16:55:31 GMT-0400                                                           |                                        |
| SAIE Applications                    | Chart Options 🗸                         |                                                  |                                          |                                                                               |                                        |
| Interface                            |                                         | Or                                               | timized Traffic Application              |                                                                               |                                        |
| Tracker                              |                                         |                                                  |                                          |                                                                               | 1h 3h 6h 12h 24h 7days Custom          |
| QoS                                  |                                         |                                                  | Service Node Control                     | ler                                                                           |                                        |
| ON-DEMAND<br>TROUBLESHOOTING         | Export                                  |                                                  |                                          |                                                                               | Legend                                 |
| FEC Recovery Rate                    | 476.84 MB                               |                                                  |                                          | Ν                                                                             | Optimized Traffic     Original Traffic |
| SSL Proxy<br>AppQoE TCP Optimization | 381.47 MB                               |                                                  |                                          | Apr 17, 16:40:00<br>Optimized Traffic: 3.52 MB<br>Original Traffic: 425.86 MB |                                        |
| AppQoE DRE Optimization              | 8 286.1 MB                              |                                                  |                                          |                                                                               |                                        |
| WAN Throughput                       | 190.73 MB                               |                                                  |                                          |                                                                               |                                        |
| Flows                                | 95.37 MB                                |                                                  |                                          |                                                                               |                                        |
| Top Talkers                          | 08                                      |                                                  |                                          |                                                                               | • • • • •                              |
| WAN                                  | Apr 17, 14:00 Apr 17, 14:15             | Apr 17, 14:30 Apr 17, 14:45 Apr 17, 15:00 Apr 17 | 7, 15:15 Apr 17, 15:30 Apr 17, 15:45 Apr | 17, 16:00 Apr 17, 16:15 Apr 17, 16:30                                         | Apr 17, 16:45 Apr 17,                  |
| TLOC                                 |                                         |                                                  |                                          |                                                                               |                                        |
| Tunnel                               | Q Search                                |                                                  |                                          |                                                                               | 7                                      |
| Managed Cellular Activation - eSIM   | 1 Rows Selected                         |                                                  |                                          |                                                                               |                                        |
| SECURITY MONITORING                  |                                         |                                                  |                                          |                                                                               | Total Rows: 1 🚯 🚳                      |
| Firewall                             | Service Controller IP                   | Service Controller System IP                     | Service Controller Site Id               | Service Node IP                                                               | Error                                  |
| Intrusion Prevention                 | 1011515                                 | 901901                                           | 90                                       | 10115110                                                                      |                                        |
| URL Filtering                        |                                         | 90.1.90.1                                        | 94                                       | 10.110.1.10                                                                   | -                                      |

#### Over deze vertaling

Cisco heeft dit document vertaald via een combinatie van machine- en menselijke technologie om onze gebruikers wereldwijd ondersteuningscontent te bieden in hun eigen taal. Houd er rekening mee dat zelfs de beste machinevertaling niet net zo nauwkeurig is als die van een professionele vertaler. Cisco Systems, Inc. is niet aansprakelijk voor de nauwkeurigheid van deze vertalingen en raadt aan altijd het oorspronkelijke Engelstalige document (link) te raadplegen.